# Come emettere e numerare una fattura per provvigioni

#### Emissione di fatture per provvigioni

Vi sono due modi per emettere fatture di provvigioni.

Il primo è quello relativo a provvigioni sulla vendita di un veicolo

Per esempio viene venduta una vettura di proprietà di terzi e su questa vendita vengono chieste delle provvigioni al venditore del veicolo.

Il secondo consiste nella fatturazione di provvigioni non direttamente abbinate alla vendita di un veicolo. Per esempio provvigioni relative al finanziamento fatto sulla vendita di un veicolo.

## Primo caso

Dopo la vendita di un veicolo non di proprietà, utilizzando il Menu Autoveicoli, dopo aver creato il patto chiaro del veicolo, ed aver caricato il veicolo nell'anagrafica veicoli specificando che si tratta di un veicolo di proprietà di terzi come evidenziato dalla maschera qui sotto riportata,

| Fattura vendita | Fattura acquisto                                   | Comm. Officina | Elim                                  | ina veicolo    | Ricerca Nu        | ovo veicolo      | Salva        | Modifica    | 1.           |                                                                                                    |
|-----------------|----------------------------------------------------|----------------|---------------------------------------|----------------|-------------------|------------------|--------------|-------------|--------------|----------------------------------------------------------------------------------------------------|
| 18              | Ditta: D.M. SOFT                                   | WARE DI DELL   | OCA MARCO                             |                | · · · · · ·       |                  |              |             |              |                                                                                                    |
| <b>S</b> m      | Tipo veicolo                                       | Veicolo Nuovo  | 🕞 Sottotipo 🗸                         | ettura         | Proprieta         | à Terzi (ve 👻    | Stato veid   | olo Disponi | bile         |                                                                                                    |
|                 | Telaio                                             | 0123456        |                                       | Targa          | AB123CD           | Note varie       |              |             |              | 60                                                                                                    |
| eicolo 1        | Marca                                              | fiat auto spa  | 🗶 Codice                              | e modello      |                   | Modello G. I     | Punto Evo    |             |              |                                                                                                    |
|                 | Colore esterno                                     | avorio         |                                       |                | 📕 Colore inte     | mo               |              |             |              |                                                                                                    |
| ti veicolo      | Cilindrata                                         | 1200           | Alimentazione                         | Benzina        |                   | Catalitica       | Si           | 🖌 Nu        | ım. cilindri | - 4                                                                                                    |
|                 | Data immatricol.                                   |                | Chilometri                            | C              | ata ultima revisi | one              |              |             |              |                                                                                                    |
|                 | Data aziendale                                     |                | Cavalli fiscali                       |                | Ordine commerc    | c.               | Ordi         | ne fabbrica |              |                                                                                                    |
|                 | Cavalli vapore                                     |                | Categoria ACI                         |                | 🖌 Pr Aci          | 🖌 Nun            | n. porte     | Num         | n. posti     |                                                                                                    |
| spensione       | Data inizio sosper                                 | nsione bollo   | Data                                  | fine           | Scad              | lenza bollo      |              | Stato ACI   |              |                                                                                                    |
| tionals         | Listino di vendita<br>compresa<br>immatricolazione |                | climatizzatore                        |                | * * * *           | ¥<br>¥<br>¥<br>¥ |              |             |              | × × × × ×                                                                                                    |
| rico            | Provenienza                                        | In conto vend  | ita 💽 Ve                              | nditore ritiro |                   |                  | Marca di ri  | tiro        |              |                                                                                                    |
|                 | Fornitore veicolo                                  | D.M.SOFTWA     | RE DI DELL'OCA I                      | • 001001       | Cliente           | ritiro           |              |             | -            |                                                                                                    |
|                 | Data acquisto                                      |                | Contratto ritiro nu                   | iovo           | Usato             | Ordi             | ne fornitore |             | ld Fatt.     |                                                                                                    |
|                 | 2658 58                                            | Contrade and   | Data docur                            | n. 10/01/20    | 11 Data arrivo    | 10/01/2011       | Ubicazione   | sede        |              |                                                                                                    |
|                 | Tipo carico                                        | Conto deposit  | C C C C C C C C C C C C C C C C C C C |                |                   |                  |              |             |              | and the second second sec |
|                 | Tipo carico<br>Num. documento                      | Conto deposit  | Totale docum                          |                | imponibile        |                  | aliq.        | 💽 İv        | 'a           | 1.000                                                                                                    |

e nella quale si nota la mancanza della fattura di acquisto, il tipo di carico <Conto deposito>, andremo a creare una fattura di provvigioni per l'ordine del veicolo inserito come qui sotto specificato.

| stato finanziamento                                                                                                    | bbina 📕 Aggiorna da a                             | nagrafica Fat                                                 | turato                                                                                                    |                  |
|----------------------------------------------------------------------------------------------------|---------------------------------------------------|---------------------------------------------------------------|----------------------------------------------------------------------------------------------------|------------------|
| Ordine a fornitore Contanti                                                                                                    |                                                   | Stato Ordine :                                                | 6 🖵 MARCO                                                                                                    |                  |
| ORDINE D'ACQUISTO<br>Spetizibilis ENTE VENDITORE                                                                                                  | 1 Nº                                              | Data:                                                         | 06/01/2011 001003                                                                                                    |                  |
| D.M. SOFTWARE DI DEL<br>Via<br>20030 LENTATE SUL SEVESO (MI)                                                                                      |                                                   | C.F.: DLLMRC54M01E530v<br>Fax n.:<br>Email :<br>Segnalatore : | V<br>Tel. 0362-565496/560921                                                                                                    | Vi<br>sch<br>cor |
| Indirizzo punto vendita:                                                                                                    | Seveso                                            | Nominaliyo Venditore: D                                       | iretto sede                                                                                                    |                  |
| I Sig./alg.ra/Ditta: DM SOFTWARE                                                                                                    | DI DELL'OCA MA                                    | RCO                                                           | Sesso:                                                                                                    | Inse             |
| Nato a:                                                                                                    | <b>I</b> :                                        | E-mail                                                        | num, fax :                                                                                                    | /agg             |
| Indirizzo: Via                                                                                                    |                                                   |                                                               | сар. 208                                                                                                    | 323 anar         |
| CINA: LENTATE SUL SEVESO                                                                                                    | prov.: MB                                         | tel. casea: 0362 565496                                       | tel. ufficia/cell.:                                                                                                    |                  |
| Partita IVA: 00184920965                                                                                                    | Codica Fiscal                                     | DLLMRC54M01E530W                                              | Contribuente iva 🔲 si 🗵                                                                                                    | no               |
| Secondo intestatario:                                                                                                    | Cod                                               | I Fisc :                                                      | A 140 Marca - 100 Marca - 100 |                  |
| alle Condizioni Speciali e Generali stab<br>dell'autoveicolo sotto descritto:<br>I) CONDIZIONI SPECIALI<br><u>A. OGGETTO DELLA FORNITURA E Pi</u> | lite dalla presents, con<br>REZZI DI LISTINO CHIA | ferisce all'Ente Venditore or<br>VIIN MANO: Targa: A          | <b>cline par l'acquisto</b><br>Veicolo abbinato :<br>B123CD Data targa;                                                                                                    | 1                |
| AUTOMEICOLO                                                                                                    |                                                   | Codic                                                         | e mve Prezzo di List                                                                                                    |                  |

La preparazione della fattura sarà simile alla seguente.

| contabilizzata calcoli Ricerca Elimir                                                                                                    | na Nuova                                                                         | Salva                                                                                                    | difica 🛛 🎒     | 6               | 3 <b>r</b>              |
|----------------------------------------------------------------------------------------------------|----------------------------------------------------------------------------------|----------------------------------------------------------------------------------------------------|----------------|-----------------|-------------------------|
| e: auto 001333 🔽 /                                                                                                    | Aggiorna cliente                                                                 | Stamp                                                                                                    | ata            | Stato fattura : | 3 🗸                     |
| D.M. SOFTWARE DI DELL'OCA MARCO                                                                                                    | igioma intestatario                                                              | 🔽 Intestatario di                                                                                                    | verso          | Vandita con L   | easing                  |
|                                                                                                    | DM SOFT<br>Via<br>LENTATE                                                        | WARE DI DELL'OCA<br>SUL SEVESO                                                                                                    | MARCO<br>20823 | 3 MB            | Intestataric<br>fattura |
| di Dell'Oca Marco                                                                                                    | Tipo fattu                                                                       | ra : Fattura di pro                                                                                                    | vvigioni 💌     | Anagr           | afica clienti           |
| 20030 Lentate Sul Seveso - Mi<br>Tel.: 333 2922313<br>Crd. Fisc.: D.L. MRC 54M0r E530W                                                                                                    |                                                                                  | t.le<br>Omobili spa                                                                                                    |                |                 | ٦                       |
| Fattura Provvigioni   Fattura Provvigioni  Sumero  Data  Sumero  Sumero Sumero  Sumero  Sumero Sumero  Sumero Sumero Sumero Sumero Sumero Sumero Sumero Sumero Sumero | Rilascia<br>dacum                                                                | Miamo<br>13 LENTATE SUL SI                                                                                                    | EVESO          | МВ              |                         |
| 3 31/01/2011 docum                                                                                                    | [ docom ] T _ 14                                                                 | el. :                                                                                                    | Fax. :         |                 | 20                      |
| Num. registro : 01 🖌 Secon                                                                                                    | ndo intestatario:                                                                |                                                                                                    | C F            | 140             |                         |
| and an and a second second s                                                                                                    |                                                                                  |                                                                                                    | 6,1,           | rt.             | 12.3                    |
| Codice Clients Cod. Pisc.<br>0103001333 Part. Iva 01234568960                                                                                                    | Veicolo n. ;<br>Ordine n. ;                                                      | 1                                                                                                    | 06/01/2011     | Valuta ; Euro   | Pagina<br>1             |
| Codice Cliente Cod Fiec.<br>0103001333 Part. Iva 01234568960<br>Peggan.ento<br>2001 Rimessa Diretta                                                                                                    | Veicolo n. ;<br>Ordine n. :                                                      | 1<br>1<br>Betot                                                                                                    | 06/01/2011     | Valuta : Euro   | Pagins<br>1             |
| Codice Cliente         Cod. Fice.           0103001333         Part. Iva         01234568960           Pagmaento         2001         Rimessa Diretta           Descrizione         Provvigioni per la vendita del seguente           fiat auto spa         G. Punto Evo           avorio         olimatizzatore                                                                                                    | Veicolo n. :<br>Ordine n. :<br>e autoveicolo nuovo :<br>Targa :<br>Telaio<br>025 | 1<br>1<br>Berice<br>AB123CD<br>0123456<br>250,00<br>0,00<br>0, | 06/01/2011     | Valuta : Euro   | Pagins                  |

|                                |                               |                              |                                       | <ul> <li>Optionals / ac</li> <li>Allestimenti /</li> <li>Messa su stra</li> <li>Anticipi su imr</li> <li>Sconti a clien</li> </ul> | ccessori<br>servizi<br>da<br>natric.<br>ti | 0,00<br>0,00<br>0,00<br>0,00<br>0,00   |
|--------------------------------|-------------------------------|------------------------------|---------------------------------------|----------------------------------------------------------------------------------------------------|--------------------------------------------|----------------------------------------|
| Iva<br>© Compresa<br>© Esclusa | Aliq. Iva % :<br>Aliquota % : | 20,00 - Me:<br>0,00 - Qua    | ssa in strada : 🚺<br>ota esente : 🛛 🗖 | ▼1<br>0,00 Esclu<br>0,00 Aggiur                                                                                                    | d                                          |                                        |
| 0,00<br>0,00                   | Aliq.<br>0,00<br>0,00         | Imposta<br>0,00<br>0,00      | Titolo esenzione                      |                                                                                                    | डिष्ट्रदार स्वय                            | ir Importi esenti                      |
| 0,00<br>0,00<br>1.041,67       | 0,00<br>0,00<br>20,00         | 0,00<br>0,00<br>208,33       | Scouto Finale                         | Totale imposibile<br>1.041.67                                                                                                    | Totale Imposta<br>208,3                    | Totale Fattura S.E. & O.<br>3 1.250,00 |
|                                | IVI rit<br>Visualizza         | enuta d'acconto              | *                                     |                                                                                                    | 125,00 💌                                   | importo netto                          |
| sc                             | Tipo<br>adenz mporto i        | Data so<br>n valuta +/- ggmi | cadenza<br>maaaa impo                 | to in lire +/- Num                                                                                                    |                                            |                                        |
|                                | R 🖌                           | 1.250,00 31/0                | 1/2011                                | 1.250,00                                                                                                    | Data u<br>Num. ii                          | scita : 31/01/20<br>mmagine :          |
| ametri utente                  |                               |                              |                                       |                                                                                                    | Calc                                       | ola scadenze ]                         |
| -                              |                               | 1.250,00 Tota                | ali                                   | 1.250,00                                                                                                    | Cont                                       | abilizzazione                          |

E la fattura sarà simile alla seguente.

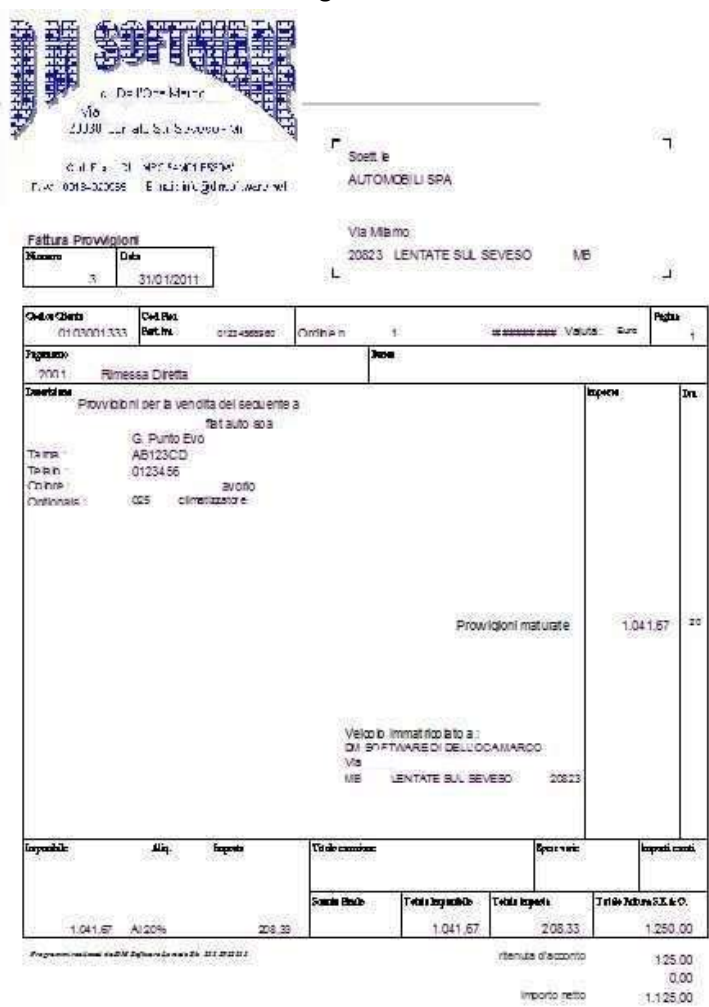

La fattura potrà essere stampata e contabilizzata.

Con questo sistema è possibile emettere solo fatture di provvigioni relative alla vendita di un singolo veicolo.

Non dimentichiamo di inserire i conti di ricavo che il programma utilizzerà per la contabilizzazione della fattura di provvigioni nella maschera <Parametri Utente>

| Cambia colore di fondo<br>dell'applicazione | Inserisce un im<br>fondo dell'app | magine di<br>Iicazione | dm                                | Descrizio<br>do | ne aggiuntiva<br>cumenti    | Salva     | <b>P</b> • |
|---------------------------------------------|-----------------------------------|------------------------|-----------------------------------|-----------------|-----------------------------|-----------|------------|
| Anno contabile                              | predefinito: 201                  | 1 -                    | Ditta: D.M. SOFT                  | WARE DI DEL     | L'OCA MARCO                 |           |            |
| Precodice                                   | e predefinito:                    | 0                      |                                   | Vis             | ualizza bolla in fr         | attura 🔽  |            |
| Magazzino di prelievo material              | i predefinito: 000                | 0001 -                 |                                   | Visualizza      | a dati ordine in fa         | attura 🗖  |            |
| Listing                                     | predefinito:                      | 1                      | 1                                 | /isualizza data | stampa su reg. <sup>1</sup> | fiscali 🦵 |            |
| Categoria contabile                         | predefinita: 400                  | )1 💽                   | Visualizza I                      | la numerazione  | pagine su reg. I            | fiscali 🔽 |            |
| Numero modulo fattura                       | predefinito:                      | 15 -                   | Esegui sempre l'incass            | so dei documer  | nti registrati per c        | cassa 🗖   |            |
| Numero modulo Fat/ric/fis                   | . predefinito: 🚺 🕻                | )3 👻                   |                                   |                 |                             |           |            |
| Numero modulo Lettera                       | a predefinito: 🔽 🕻                | n 💽                    | Aliquote Iva Conti di r           | ricavo di       | -                           | -         |            |
| Numero modulo preventivo                    | predefinito:                      | 3 -                    |                                   |                 |                             |           |            |
| Num registro Iva I                          | att vendite : 🚺 🕻                 | )1 💽                   | 20,00 0410000                     |                 |                             |           |            |
| Num registro Iva fa                         | att ric fiscali : 🔽 2             | 1 -                    |                                   | [               |                             | -         |            |
| Num registro Iva fat                        | t vend cee : 4                    | 1 -                    |                                   | Veicoli nu      | ovi Veicoli                 | usati     |            |
| Num registro Iva f                          | att acquisti : 🚺 🕻                | 1                      | Conti di ricavo provvigioni       | i:              |                             | *         |            |
| Num registro Iva fatt a                     | cquisti cee : 4                   | 1                      | Immaning nor fallure :            | DLANHA.         |                             |           |            |
| Num registro Iva r                          | icev. fiscali : 🚺 🚺               | )1 🔳                   | Anna and the rest of the transfer |                 |                             | Binerca   |            |
| Num registro Iva                            | corrispettivi :                   | 1                      | Tipo stam                         | pa per archivio | immagini : 🛛 r              | pdf 🔄     |            |

### Secondo caso

Utilizziamo il <Menu Commerciale>, <Fatturazione Libera>, <Preparazione Fatture/Addebiti> andiamo ad inserire una testata documento ed una o più righe documento come evidenziato nelle maschere qui sotto riportate.

| Storna docum<br>contabilizzato                                                           | Aggiun<br>lista | <sup>ji</sup> Ag     | jgiorna Inserim Inseri<br>righe lista packing                                | n.<br>r list 🛛 Lettura | e lista<br>a ottica   | • <b>P•</b>         | Ditta:                                                           | D.M. SOF                                     | TWARE DI DE                                            | LL'OCA MA                       | RC Aggiungi riga Agg                                         | giorna 🛛 🎼                     |
|------------------------------------------------------------------------------------------|-----------------|----------------------|------------------------------------------------------------------------------|------------------------|-----------------------|---------------------|------------------------------------------------------------------|----------------------------------------------|--------------------------------------------------------|---------------------------------|--------------------------------------------------------------|--------------------------------|
| Ditta: D.M. SOFTWARE<br>Num. lista consegna<br>Data lista consegna                       | DI DELL'O       | CA MA<br>125<br>2011 | RCO Anno conta<br>Anagr. Num. bolla<br>Clientí Data bolla                    | bile:                  | liserva<br>Jocum      | Pilascia<br>docum   | N. lista<br>Precodice + (<br>Listino cliente                     | 125 D<br>Codice artic<br>Descri<br>Unità c   | ata lista 2<br>:olo<br>zione <u>660</u> 1<br>di misura | 5/01/2011 (<br>Per provvi<br>Nr | Cod.Cliente 001334<br>0  00000000000000000000000000000000000 | Contat. 41<br>01               |
| Numero colli totali<br>Peso dei colli totali Kg<br>Numero ordine<br>Data ordine ggmmaaaa |                 | 0,00                 | Jitima lista cons. : 125<br>Attenzione: per le fattu<br>il numero lista deve | re accom<br>essere i   | non a<br>Ipag<br>nega | Inatorie<br>ativo.  | Prezzo anag<br>Prezzo tariffar<br>Categoria cor<br>Num. ordine : | Aliquot<br>Quanti<br>Prezzo<br>ntabile       | ta Iva<br>tà da spedire<br>unitario<br>4001            | Sogg                            | 20 ↓<br>1.00<br>250,00<br>etto a ritenuta Si/No<br>Stato :   | Anagrafica<br>Tariifario<br>Si |
| Codice agente<br>Codice pagamento                                                        | 9001<br>2001    | •                    | Percentuale provvigioni<br>Codice imballaggio                                | )                      | 0,00                  |                     | Sconto<br>Codice maga:                                           | z. prelievo                                  | 0,00                                                   | 0,0(                            | 0,00 Visualizza riga<br>inserito nel collo n. :              | 0                              |
| Codice spedizioniere<br>Codice porto                                                     | 5001<br>3001    |                      | Codice cliente per consegna<br>Valuta                                        | 001334                 | •                     | Trasforma<br>valuta | Codice secor<br>Riferimenti :                                    | ido agente                                   |                                                        |                                 | 🔊 % provvigione                                              | 0,0                            |
| Ulteriore Descrizione<br>Stato : 0 1<br>Movimenti di magazzino c                         | a registrare    | R                    | Riapertura documento                                                         | Chiusura               | docur                 | mento               | Gestione<br>anagrafica<br>articoli                               | Partita / I<br>Descrizio<br>Descrizio<br>Sta | Descrizione 1<br>ne 2<br>ne 3<br>ato 0                 | Movimenti                       | di magazzino da registrare                                   | 9≪                             |

Non selezioniamo bolle di consegna in quanto in questo caso la bolla di consegna non è necessaria, selezioniamo le opzioni che ci interessano e confermiamo il documento con il tasto <Chiusura Documento>.

Chiudiamo le maschere e ritorniamo nel <Menu Fatturazione Libera> e selezioniamo il programma <Stampa Fattura/Addebiti>, compiliamo la maschera e lanciamo la stampa della fattura.

Facciamo attenzione ad inserire la categoria contabile riferita alle provvigioni che permetterà al programma di selezionare il conto di ricavo necessario per la contabilizzazione della fattura di provvigione.

| Selezione per fatturazione libera        Utente:     D.M. SOFTWARE DI DELL'OCA MARCO       Cumulo bolle in fattura ?     V Completa ?                                                                                                    | Control Control C      |
|----------------------------------------------------------------------------------------------------|----------------------------------------------------------------------------------------------------|
| Codice cliente : 001334 💌                                                                                                    | Parmers Ngm:         4 dd         21/01/2011         Tou           Parments Roma alotta         Parts         Sacoffailuta           Agenetic Statistica         Parts         Sacoffailuta           Sacoffailuta         Anternationetic         Sacoffailuta           Sacoffailuta         Anternationetic         Sacoffailuta           Sacoffailuta         Anternationetic         Sacoffailuta                                                                                                    |
| Numero documento:       4       Ricerva       Rilascia         Data fatturazione:       31/01/2011       docum       docum         Anno contabile :       2011       Visualizza numero bolla in fattura       Visualizza numero bolla in fattura         Ritenuta IRPEF ?       23,00       Imponibile :       125,00         Ritenuta Enasarco ?       2       Imponibile :       0,00 | Pergonagan menuteria la francamenti (k. 1.00, 201,00, 20, 201,00, 20, 201,00, 20, 201,00, 20, 201,00, 20, 201,00, 20, 201,00, 20, 201,00, 20, 201,00, 20, 201,00, 20, 201,00, 20, 201,00, 201,00,00, 201,00, 201,00,00, 201,00 |
| Tipo modulo       Orizzontale A4       Verticale A4         Selezionare la lingua desiderata       Italiano       Francese         Italiano       Francese       Inglese       Tedesco         N. registro Iva       01       Visualizza dati ordine in fattura       Italiano         Stampa       Stampa       fatture       fatture         Addebiti       fatture       fatture     | Impenditk is Impents Description by Test stocars in Les 500 20,00<br>2000 20 50.00 Here in Toule imports ile- 360,00<br>Toule imports 60,00<br>Vesti For<br>Totale documents: 300,00                                                                                                    |

Stampiamo le copie che ci servono della fattura emessa e procediamo con l'archiviazione della stessa utilizzando il programma <Definizione Fatture/addebiti Stampati>. Le maschere che ci permettono di fare ciò sono quelle seguenti.

| Utente:        | D.M. SOFTV                          | VARE DI D            | ELL'OCA MA   | ARCO             |
|----------------|-------------------------------------|----------------------|--------------|------------------|
| N. registro    | Iva 01                              |                      | Cumulo bolle | e in fattura ? 👿 |
| Dal cod.cl     | iente: 001334                       | 1 🖃                  |              |                  |
| Dalla bolla    | in.: 🚺                              | 25 🚽 All             | a bolla n.:  | 125              |
|                |                                     |                      |              |                  |
| Nume           | ro ultima fattur                    | a usata:             |              | 4                |
| Nume<br>Data I | ro ultima fattur<br>fatturazione gg | a usata:<br>jmmaaaa: | 31/01/20     | 4                |

Selezioniamo il documento richiesto e clicchiamo sul tasto <Contabilizzazione Fatture>.

| Utente: D.M      | . SOFTWARE DI DELL'OCA MA            | ARCO 01                              | Registro Iva Vendite n. 1 |      |
|------------------|--------------------------------------|--------------------------------------|---------------------------|------|
| estata documento | Movimenti Iva Contropartite          | contabili Finanziaria clienti        |                           |      |
| C                | ontabilizz                           | azione Eattur                        | e clienti                 |      |
| C                | omabilizz                            |                                      | e cherta                  |      |
| Data registrazio | ine ggmmaaaa: 31/01/2011             | Anno competenza:                     | 1/01/2011 Ricerca Cli     | enti |
| Codice cliente   | 001334 🚽 0103                        | 8001334 ASSICURAZIONE SPA            | per descrizi              | one  |
|                  | Numero documento:                    | 4 🗨 Data documento :                 | 31/01/2011                |      |
|                  |                                      | ·                                    |                           |      |
| Ulti             | mi documenti :                       | Numero immagine:                     | 0                         |      |
| Ulti<br>N:       | mi documenti :<br>3 Data: 31/01/2011 | Numero immagine:<br>Validità primano | 0<br>ota: Controlla       | •    |

La maschera che ci verrà proposta è già completa dei dati necessari per la contabilizzazione ed agendo sui tasti <Controlla> e <Continua> procederemo alla contabilizzazione del documento.

Sarà possibile in seguito ristampare il documento utilizzando il programma < Ristampa Fatture>.

## Numerazione delle fatture

La numerazione delle fatture merita un po' di attenzione.

Un numero di fattura e la sua data vengono assegnati e quindi tolti dai numeri disponibili prima del momento in cui la fattura viene stampato e non saranno più disponibili per altri documenti anche se non vengono immediatamente contabilizzati.

Nel primo caso la numerazione verrà assegnata cliccando sul tasto <Riserva docum.> della maschera <Compilazione fattura veicolo nuovo>/usato>/commercianti>.

| Numero | Data      | Bisen     | Bilascia |
|--------|-----------|-----------|----------|
| 1      | - 15/01/2 | 2011 docu | m docum  |

Nel secondo caso la numerazione verrà assegnata prima della stampa del documento cliccando sul tasto <Riserva docum.> della maschera <Selezione per fatturazione libera>.

| Codice cliente : 0013<br>Dalla lista n. ; | 34 💂<br>125 ᢏ Alla lista n |         | 125 -    |
|-------------------------------------------|----------------------------|---------|----------|
| Numero documento:                         | 4                          | Biserva | Bilascia |
| Data fatturazione:                        | 31/01/2011                 | docum   | docum    |

Il tasto <Rilascia Docum.> toglie l'assegnazione del numero a quel documento e lo renderà disponibile per altri documenti.

E' necessario fare attenzione anche alla data del documento.

I programmi di assegnazione accettano solo date documenti successive o uguali a quella del documento con numerazione precedente ed uguale o minore a quella del documento successivo(sempre che esista).

DM Software di Dell'Oca Marco Via Cap. Mario Riva 13 20030 Lentate Sul Seveso (Mi) Tel 0362 565496 Fax 02 335179749 e-mail <u>info@dmsoftware.net</u> sito web <u>http://www.dmsoftware.net</u>